**/SUS®** Notebook PC

# Windows<sup>®</sup> 8 使用手册

2012年7月

T7495

# 版權說明

©ASUSTeK Computer Inc. All rights reserved. 華碩電腦股份有限公司保留所有權利

本使用手冊包括但不限於其所包含的所有資訊受到著作權法 之保護,未經華碩電腦股份有限公司(以下簡稱「華碩」)許 可,不得任意地仿製、拷貝、謄抄、轉譯或為其他利用。

### 免責聲明

本使用手冊是以「現況」及「以目前明示的條件下」的狀態 提供給您。在法律允許的範圍內,華碩就本使用手冊,不提供 任何明示或默示的擔保及保證,包括但不限於商業適銷性、特 定目的之適用性、未侵害任何他人權利及任何得使用本使用手 冊或無法使用本使用手冊的保證,且華碩對因使用本使用手冊 而獲取的結果或透過本使用手冊所獲得任何資訊之準確性或可 靠性不提供擔保。

台端應自行承擔使用本使用手冊的所有風險。 台端明確了 解並同意,華碩、華碩之授權人及其各該主管、董事、員工、 代理人或關係企業皆無須為您因本使用手冊、或因使用本使用 手冊、或因不可歸責於華碩的原因而無法使用本使用手冊或其 任何部分而可能產生的衍生、附隨、直接、間接、特別、懲罰 或任何其他損失(包括但不限於利益損失、業務中斷、資料遺 失或其他金錢損失)負責,不論華碩是否被告知發生上開損失 之可能性。

由於部分國家或地區可能不允許責任的全部免除或對前述損 失的責任限制,所以前述限制或排除條款可能對您不適用。

台端知悉華碩有權隨時修改本使用手冊。本產品規格或驅動 程式一經改變,本使用手冊將會隨之更新。本使用手冊更新的 詳細說明請您造訪華碩的客戶服務網 http://support.asus.com. tw,或是直接與華碩資訊產品技術支援專線 0800-093-456 聯 絡。

於本使用手冊中提及之第三人產品名稱或內容,其所有權及 智慧財產權皆為各別產品或內容所有人所有且受現行智慧財產 權相關法令及國際條約之保護。當下列兩種情況發生時,本產 品將不再受到華碩之保固及服務:

- (1)本產品曾經過非華碩授權之維修、規格更改、零件替換 或其他未經過華碩授權的行為。
- (2)本產品序號模糊不清或喪失。
- 2

# 目錄

| 關於本使用手冊                          | 4  |
|----------------------------------|----|
| 圖示                               | 4  |
| 訊息                               | 4  |
| 字型                               | 4  |
| 升級至 Windows <sup>®</sup> 8 之前    | 5  |
| 第一次使用 Windows <sup>®</sup> 8     | 6  |
| 開始使用 Windows <sup>®</sup> 8      | 7  |
| Windows <sup>®</sup> 介面          | 8  |
| 開始畫面                             | 8  |
| Windows <sup>®</sup> 應用程式        | 8  |
| 熱點                               | 9  |
| 使用 Windows <sup>®</sup> 應用程式處理工作 | 11 |
| 執行應用程式                           | 11 |
| 關閉應用程式                           | 11 |
| 個人化開始畫面應用程式                      | 11 |
| 存取所有程式                           | 12 |
| Charm bar                        | 14 |
| Charm bar 功能說明                   | 15 |
| Snap(視窗調校)功能                     | 16 |
| Wi-Fi 無線網路                       | 17 |
| 關閉飛航模式                           | 17 |
| 啟動 Wi-Fi 無線網路                    | 17 |
| 功能組合鍵                            | 19 |
| 桌面程式功能組合鍵                        | 20 |
| 華碩獨家應用程式                         | 21 |
| Life Frame 程式                    | 21 |
| Power4Gear Hybrid 程式             | 23 |
| USB Charger+ 充電功能                | 25 |
| Instant On 程式                    | 27 |
| 移除所有項目並重新安裝 Windows® 作業系統        | 28 |
| 關閉您的筆記型電腦                        | 29 |

# 關於本使用手冊

本使用手冊提供Windows®8作業系統以及您筆記型電腦內建的華碩獨家軟體程式之使用說明。

手冊中特定圖示、訊息與字型的使用說明如下:

圖示

下列圖示分別表示可用來在筆記型電腦上完成所有工作的不同裝置。

| = 使用觸控板

= 使用鍵盤

訊息

為了強調手冊中的重要資訊,訊息說明會以下列方式呈現:

**重要**!本訊息包含必須遵守才能完成工作的重要資訊。

**說明**:本訊息包含助於完成工作的額外資訊與提示。

警告!本訊息包含在特定工作時必須遵守以維護使用者安全以及避免造成筆記型電腦資料與組件毀損的重要資訊。

### 字型

粗體 = 代表必須選取的選單或項目。 *斜體* = 代表必須按下的按鍵。

# 升級至 Windows® 8 之前

為了方便順利升級至新的作業系統,請在升級至 Windows® 8 作業系統前詳閱下表的系統需求。

| 處理器   | 1GHz 或更快                                  |
|-------|-------------------------------------------|
| 記憶體   | 1GB(32 位元)或 2 GB(64 位元)                   |
| 硬碟空間  | 16 GB(32 位元)或 20 GB(64 位元)                |
| 顯示卡   | 使用 WDDM 驅動程式的 Microsoft DirectX9 繪圖<br>裝置 |
| 螢幕解析度 | Windows <sup>®</sup> 應用程式需要 1024 x 768    |
|       | 視窗調整功能(Snap feature)需要 1366 x 768         |

說明:請至<u>http://www.windows.microsoft.com/en-us/windows-</u> <u>8/faq</u>查詢系統需求的更新資訊。

# 第一次使用 Windows® 8

在完成安裝程序之後,Windows<sup>®</sup> 8 將會引導您依照步驟進行個人化使用帳戶設定以及筆記型電腦的偏好設定。

請依照下列步驟完成設定程序:

- 步驟1:選擇語言
- 步驟2:授權同意
- 步驟3:個人化
- 步驟4:無線上網
- 說明:此步驟可讓您在設定過程中連上網路。如果您這麼做, 您可以為您的筆記型電腦啟動這兩個登入選項:使用 Microsoft帳戶與使用本機帳戶。如果您選擇稍候連線 至無線網路,在設定過程中您將只能建立本機帳戶。
- 步驟5:設定
- 步驟6:登入您的筆記型電腦
- 說明:Windows<sup>®</sup>8會根據您在步驟4的設定要求您使用本機帳 戶或 Microsoft 帳戶登入。

# 開始使用 Windows<sup>®</sup> 8

要從關機、睡眠或休眠模式中開始使用 Windows<sup>®</sup> 8,請參考下列步驟:

- 1. 按下筆記型電腦上的電源按鈕。
- 2. Windows<sup>®</sup>8 鎖定畫面會在筆記型電腦開機後出現。點按觸控 板或按下鍵盤上任意鍵以繼續。
- 3. 使用您的本機帳戶或 Microsoft 帳戶登入。
- 4. 開始畫面會接著出現,告訴您已經成功登入 Windows<sup>®</sup> 8。

**說明**:重新啟動筆記型電腦後同樣適用步驟 2~4。

# Windows<sup>®</sup> 介面

Windows 介面是指 Windows<sup>®</sup> 8 所採用的動態磚顯示操作介面。該介面包含下列可以在筆記型電腦上使用的功能。

### 開始畫面

開始畫面會在成功登入您的使用者**帳戶後出現,它能將您所** 需的所有軟體與程式集中於一處組織管理。

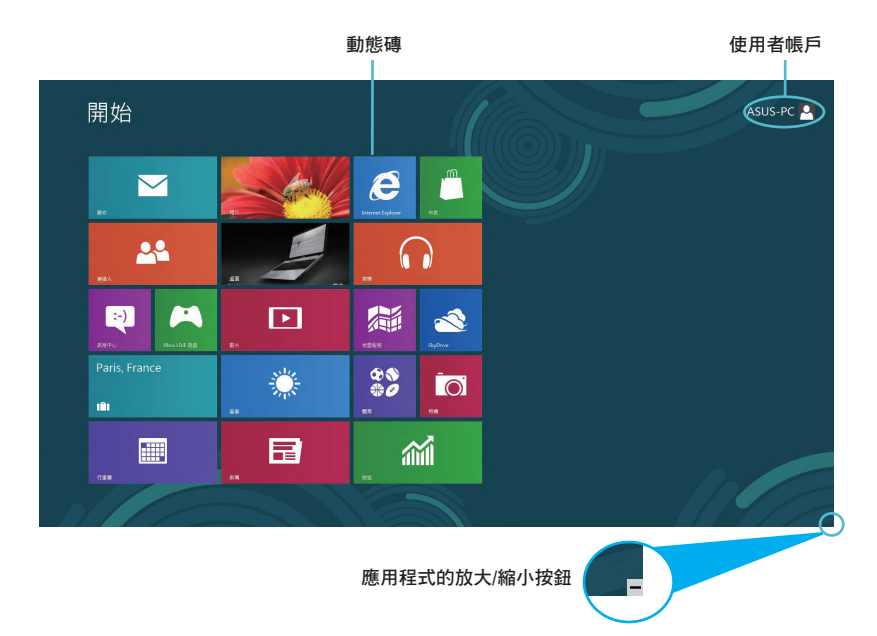

# Windows<sup>®</sup> 應用程式

這組可以個人化設定的應用程式集可作為筆記型電腦的工作 與娛樂中心。每個程式分別代表您可以使用並透過網路分享的 特定功能。

- 重要!要執行 Windows 應用程式需要 1024 x 768 畫素或解析度 更高的螢幕。
- 說明:某些應用程式在完全執行之前需要先登入您的 Microsoft 帳戶。

# 熱點

畫面上的熱點可讓您執行程式並存取您的筆記型電腦設定。這些熱點的功能可以使用觸控板啟動。

# 程式執行中的熱點

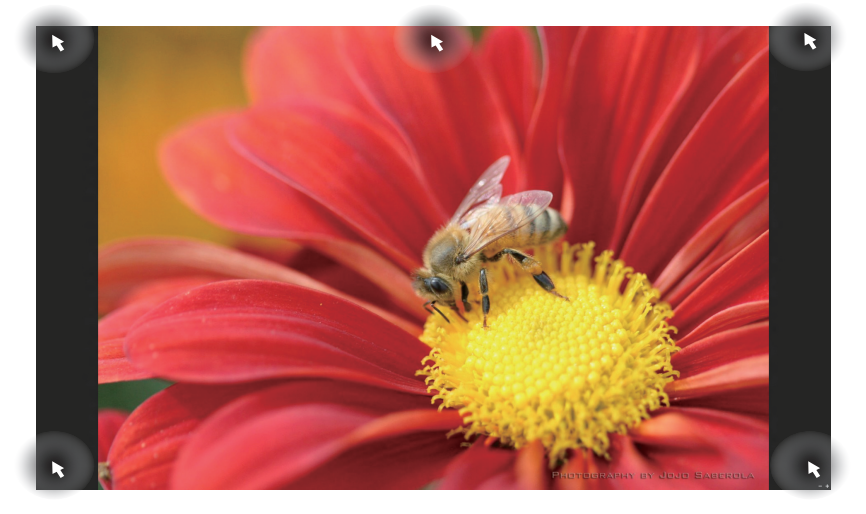

| 熱點     | 動作                                        |
|--------|-------------------------------------------|
| 左上角    | (1)移動您的滑鼠游標然後點按最近使用的<br>應用程式縮圖以返回該應用程式。   |
|        | (2) 如果您執行一個以上的應用程式,向下<br>滑動以顯示所有執行中的應用程式。 |
| 左下角    | 移動您的滑鼠游標然後點按開始畫面縮圖<br>以返回開始畫面。            |
| 頂端     | 移動您的滑鼠游標直到游標變為手掌圖<br>示,拖曳然後將應用程式放至新位置。    |
| 右上與右下角 | 移動您的滑鼠游標以執行 Charm bar。                    |

# 開始畫面的熱點

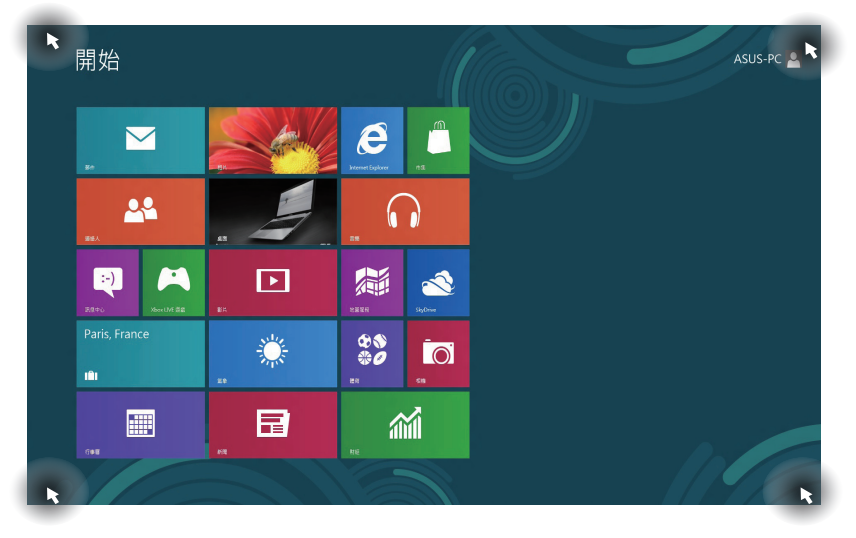

| 熱點     | 動作                                        |
|--------|-------------------------------------------|
| 左上角    | (1)移動您的滑鼠游標然後點按最近使用的<br>應用程式縮圖以返回該應用程式。   |
|        | (2) 如果您執行一個以上的應用程式,向下<br>滑動以顯示所有執行中的應用程式。 |
| 左下角    | 移動您的滑鼠游標然後點按最近使用的應<br>用程式縮圖以返回該應用程式。      |
| 右上與右下角 | 移動您的滑鼠游標以執行 Charm bar。                    |

10

# 使用 Windows<sup>®</sup> 應用程式處理工作

使用筆記型電腦的觸控板或鍵盤以執行並個人化您的應用程式。

### 執行應用程式

- 將滑鼠游標移至應用程式上方,然後按下**左鍵或點按** 一下以執行該應用程式。

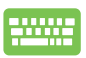

按<tab>鍵兩下,然後使用方向鍵瀏覽所有應用程式。 按下 <enter> 鍵以執行所選應用程式。

### 關閉應用程式

- 將您的滑鼠游標移至執行中的應用程式頂端,然 後等待游標變為手掌圖示。
- 2. 將應用程式拖曳並放至畫面底部以關閉程式。

-----

在執行的應用程式畫面中按下 <alt> + <f4> 以關閉程式。

# 個人化開始畫面應用程式

請依照下列說明從開始畫面移動、重設大小或取消釘選應用 程式:

要移動應用程式,請在應用程式上點按兩下然後將其 拖曳至新位置。

■ 要重設應用程式大小,請在應用程式上按下右鍵以開 啟其設定,然後點按 ○ 圖示。

要從開始畫面取消釘選應用程式,請在應用程式上按 右鍵以開啟其設定,然後點按 응 圖示。

# 存取所有程式

除了已經釘選在開始畫面的應用程式之外,您也可以在所有 應用程式的畫面中開啟其他應用程式,像是筆記型電腦隨附的 華碩獨家軟體應用程式。

|                             | 0 9₩<br>■ 80<br>■ ## | AJ Recovery<br>ASUS Vibe Fun<br>Center | FaceLogon<br>Manager      | uninstall ASUS<br>Music Maker | <b>2</b> 桌和编的小工具                 | Windows 원원等<br>용                                                                                                    | WordPad                                | 🔒 Windows 🛙   |
|-----------------------------|----------------------|----------------------------------------|---------------------------|-------------------------------|----------------------------------|----------------------------------------------------------------------------------------------------|----------------------------------------|---------------|
| Microsoft Office            | n 817                | ASUS Vibe Fun<br>Center                | General                   |                               |                                  |                                                                                                    |                                        |               |
| SkyDrive                    | · **                 |                                        | disclaimer                | Photo Designer                |                                  | See Windows 戦撃等<br>動報告                                                                                                    | XPS 的祝椒                                | 副大師           |
| Windows Live                |                      | ASUS Instant Key<br>Menu               | icense<br>conditions      | Ministall ASUS Photo Manager  | Intel(R) ME FW<br>Recovery Agent | 🚞 Windows 程楽譜<br>音                                                                                                    | a 🛷 🕬                                  | ennes:        |
|                             |                      | ASUS Live Update                       | License<br>Conditions     |                               |                                  | 🥶 IABR                                                                                                    | 🔜 소문의                                  | <b>a</b> x+sa |
| Windows Live<br>Messenger   | J 980-0              | ASUS Music<br>Maker                    | Conditions                | Winflash                      | Silverlight                      | <b>全担</b> 示你元                                                                                                    | 40 学元訪権表                               |               |
| Windows Live<br>Movie Maker | ai <sup>ree</sup>    | ASUS Music<br>Maker help               | S Lifeframe               |                               |                                  | <b>四</b> <sup>執行</sup>                                                                                                    | 👅 自動使業                                 |               |
| Windows Live 影<br>象中心       | 14日本                 | ASUS Photo<br>Designer                 | MAGEX Online<br>Services  |                               | 学用 3D Vision                     | 🕎 🏧 🕅 🕅                                                                                                    | 1 28 28 28 28 28                       |               |
| Windows 国語程<br>式            | <b>至</b> 命           | ASUS Photo<br>Designer Help            | MAGIX Online<br>Services  | 4SUS Video<br>Magic           | M用 3D Vision                     | 43 <sup>106</sup>                                                                                                    | 2405                                   |               |
| Xbox LIVE shat              | ana ana              | ASUS Photo<br>Designer Manual          | MAGIX Online<br>Services  |                               |                                  | <b>11</b> 28年1月11日 - 1111日 - 1111日 - 1111日 - 1111日 - 1111日 - 1111日 - 1111日 - 1111日 - 111日 - 1111日 - 111日 - 1111日 - 11110 - 11110 - 11100 - 11100 - 11100 - 11100 - 11100 - 11100 - 11100 - 11100 - 11100 - 11100 - 11100 - 11100 - 11100 - 11100 - 11100 - 11100 - 11000 - 11000 - 11000 - 11000 - 110000 - 110000 - 1100000000 |                                        |               |
| 108                         | BK                   | ASUS Photo<br>Manager                  | Splendid<br>Compatibility | MediaEspresso                 | Windows Live<br>Mesh             | () NHR2266                                                                                                    | sunāna                                 |               |
| 2000                        | 22 MIN               | ASUS Photo<br>Manager Help             |                           | 京職科技成力學演                      | Windows Live<br>Writer           |                                                                                                    | 11 11 11 11 11 11 11 11 11 11 11 11 11 |               |
| 1 <sup>1748</sup>           |                      | ASUS Virtual<br>Camera                 | Support                   |                               |                                  | Windows Media<br>Player                                                                                                    | Nati                                   |               |
| <b>1</b> ##                 |                      | i eManual                              | Support                   | ISO 熱機關                       | Windows<br>Defender              |                                                                                                    |                                        |               |

### 執行所有應用程式畫面

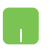

在開始畫面中點按下右鍵,然後點按**所有應用程式**圖示。

在開始畫面中按下 Windows 鍵 + <Z>。所有應用程式 圖示會自動被選取,然後再按下 <enter> 鍵。

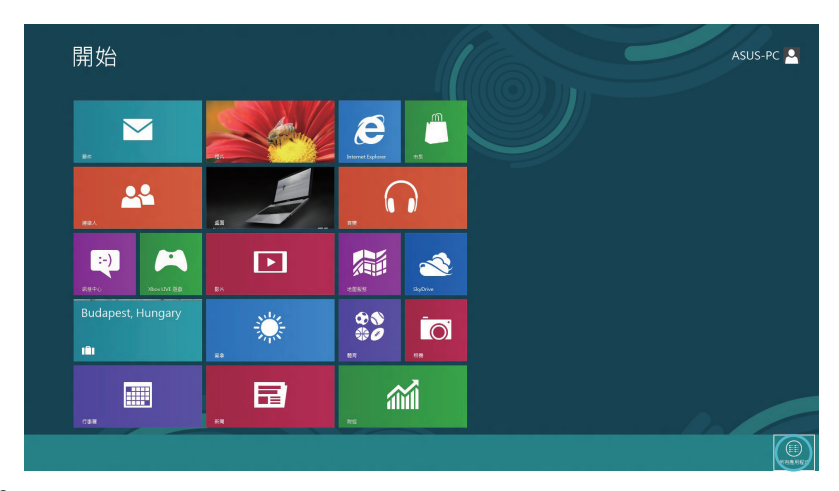

12

### 在開始畫面增加更多應用程式

- 1. 將滑鼠游標移至您想要增加至開始畫面的應用程式 上。
  - 2. 在該應用程式上按下右鍵以開啟其設定。

| Adobe Reader X              | 188        |                               | Console                   | Support                        | 100 成力設備                          | Windows<br>PowerShell   | Windows 総正化     新油 |   |
|-----------------------------|------------|-------------------------------|---------------------------|--------------------------------|-----------------------------------|-------------------------|--------------------|---|
| Internet Explorer           | n **       |                               | FaceLogon<br>Manager      | uninstall ASUS<br>Music Maker  | <b>经济的</b> 小工具                    | See Windows 任任的 任任的     | WordPad            |   |
|                             | 加度         | ASUS Vibe Fun<br>Center       | General<br>disclaimer     | Definitial ASUS Photo Designer |                                   | See Windows 軽配等  ● 報告   | XPS 始有数            | ą |
| SkyDrive                    | RR         | ASUS Instant Key<br>Menu      | icense conditions         | Definitial ASUS Photo Manager  | fintel(R) ME FW<br>Recovery Agent | 💓 Windows 🕸 🕮           | 🛷 🕫                | 1 |
| Dindows Live<br>Mail        | as 💿       | ASUS Live Update              | License<br>Conditions     | USB Charger Plu.               |                                   | TORNE                   | - <sup>4</sup>     | ģ |
| Windows Live<br>Messenger   | 1999年4     | ASUS Music<br>Maker           | License<br>Conditions     | WinFlash                       | Microsoft<br>Silverlight          | ▲令提示字元                  | 49 字元計集表           |   |
| Windows Live<br>Movie Maker | ****       | ASUS Music<br>Maker help      | S LifeFrame               |                                |                                   | E \$6                   | 👟 086%             |   |
| Windows Live 影<br>像中心       | 1823 A     | ASUS Photo<br>Designer        | MMGIX Online<br>Services  |                                | 😪 #用 3D Vision                    | <b>28</b> (台            | enangr             |   |
| 🔰 Windows छिक्केश्चि<br>ग्र | <b>B</b> # | ASUS Photo<br>Designer Help   | MAGIX Online<br>Services  | ASUS Video<br>Magic            | 20 Vision                         | 40 au                   | 2#×                |   |
| Xbox LIVE shall             | E MR       | ASUS Photo<br>Designer Manual | MAGEX Online<br>Services  |                                |                                   | 10000                   | aria               |   |
| 10 mg                       | 8 K        | ASUS Photo<br>Manager         | Splendid<br>Compatibility | MediaEspresso                  | Windows Live<br>Mesh              | ② 解释及支援                 | 😼 建筑成百速的           |   |
| ****                        | 25 210     | ASUS Photo<br>Manager Help    |                           | 武權科技成力學演                       | Mindows Live<br>Writer            |                         | ****               |   |
| 174-W                       |            | ASUS Virtual<br>Camera        | Support                   |                                |                                   | Windows Media<br>Player |                    |   |
| 10 MK                       |            | eManual                       | Support                   | 150 秋荷器                        | Windows<br>Defender               |                         |                    |   |

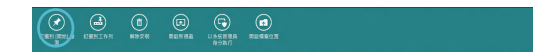

-----

### **Charm bar**

Charm bar 是個可以固定至您螢幕右側的工具列。它包含幾個可讓您分享程式以及提供快速存取筆記型電腦個人化設定的工具。

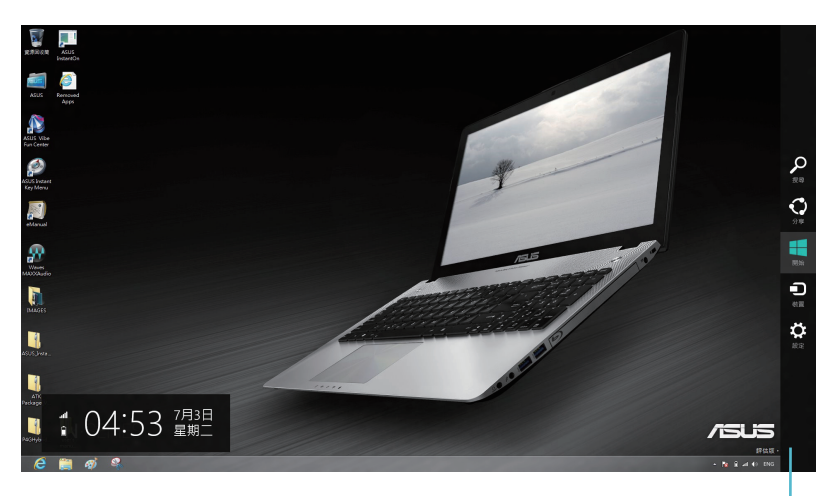

Charm Bar

### 執行 Charm bar

說明:當Charmbar被叫出後,一開始會以一組白色圖示顯示。 Charmbar 啟動後的畫面如上圖所示。

使用筆記型電腦的觸控板或鍵盤以執行 Charm bar。

移動滑鼠游標至畫面右上或右下角。

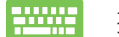

按下 Windows 鍵 + <C>。

# Charm bar 功能說明

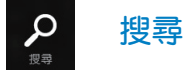

可讓您尋找筆記型電腦中的檔案或應用程式。

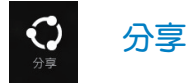

可讓您透過社群網站或電子郵件分享程式。

# 開始

可返回至開始畫面。從開始畫面中您也可以使用此功能以返回最近開啟的應用程式。

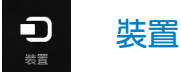

可讓您與連接至筆記型電腦的裝置存取與分享檔案,像是外 接螢幕或是印表機。

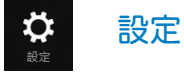

可讓您存取筆記型電腦的設定。

# Snap(視窗調校)功能

使用Snap(視窗調校)功能可讓您在筆記型電腦上同時執行兩個應用程式。此功能一旦啟動之後,Snap bar 便會出現並將您的螢幕分割為兩個畫面。

**重要**!要使用 Snap( 視窗調校) 功能需要解析度至少 1366 x 768 畫素的螢幕。

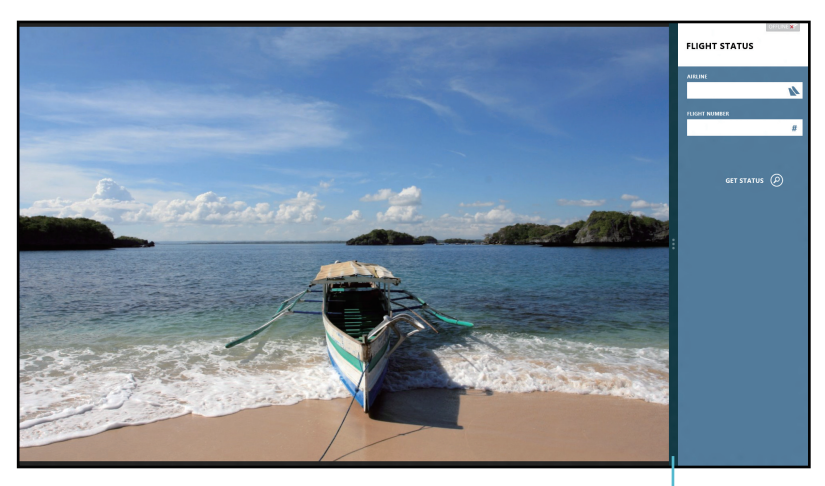

Snap bar

### 啟動 Snap ( 視窗調校 ) 功能

使用筆記型電腦的觸控板或鍵盤以啟動 Snap( 視窗調校) 功能。

1. 點按並執行應用程式。

2. 移動滑鼠游標至螢幕畫面頂端。

3. 一旦游標變為手掌圖示,將應用程式拖曳並放至 螢幕畫面的右側或左側。

執行一個應用程式然後按下 Windows 鍵 + <.> 鍵以啟動 Snap bar。第一個應用程式將會自動被置於較小的 螢幕區域。

# Wi-Fi 無線網路

使用筆記型電腦的 Wi-Fi 無線網路存取電子郵件、瀏覽網頁以 及透過社群網站共享應用程式。

**重要**!要啟動此功能前請先關閉飛航模式。

### 關閉飛航模式

使用筆記型電腦的觸控板或鍵盤以關閉此模式。

- 1. 執行 Charm bar。
  - 2. 點選設定,然後點按意識 圖示。
  - 3. 向左滑動設定調整桿以關閉此模式。

按下 <fn> + <f2>。

### 啟動 Wi-Fi 無線網路

1. 啟動 Charm bar 。

請依照下列步驟啟動筆記型電腦的 Wi-Fi 無線網路功能。

2. 點選設定,然後點按 🛄 圖示。 開始 e  $\sim$ 1<sup>m</sup> 22  $\square$ :-) -~ \$€ \$} \$} \$} \$} -Ö-Ō 5

**說明**:如果啟動飛航模式,會出現 📜 圖示。

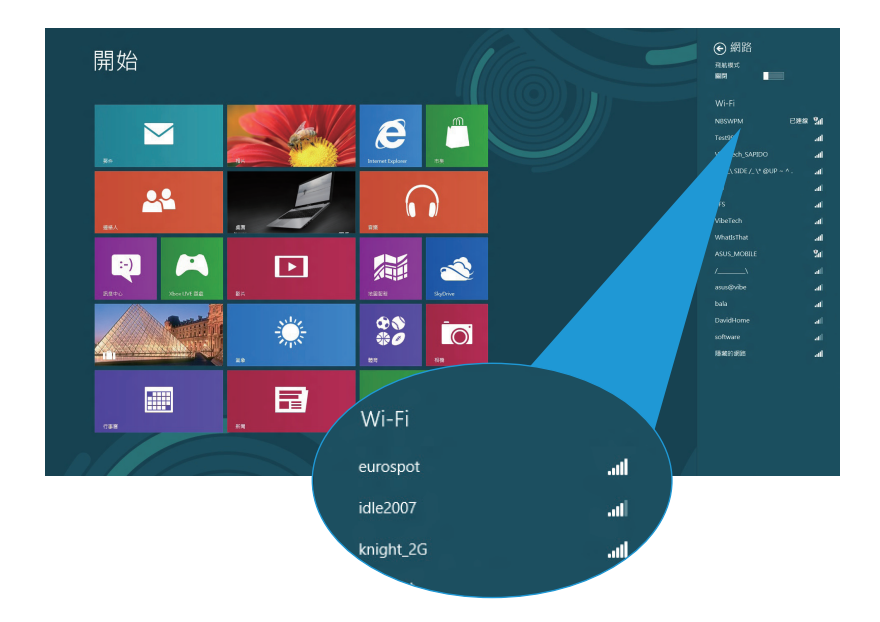

3. 從可用的 Wi-Fi 無線網路清單中選擇存取點。

4. 您所選的存取點啟動後會如下圖所示。點選 自動連線 以啟 動網路連線。

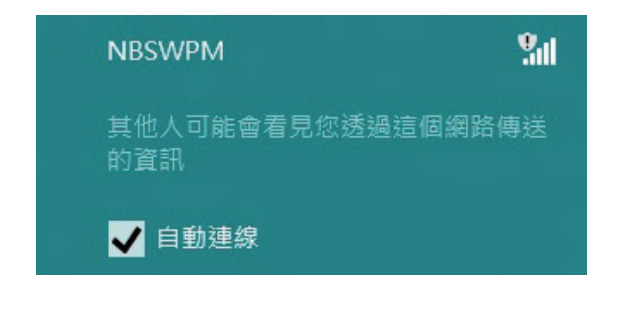

說明:您可能會被要求輸入安全密碼以啟動 W-Fi 無線網路連線。

# 功能組合鍵

-----

筆記型電腦上的功能組合鍵可以輸入指令並在開始畫面或桌面程式中存取其他華碩軟體應用程式。

讓筆記型電腦進入 睡眠模式 fn + f1 關閉或啟動 **飛航模式** fn + f2 說明:飛航模式 啟動後會關閉所有無線網 **路**連線。 降低筆記型電腦的鍵盤背光亮度(視機型而 fn + f3定) 提高筆記型電腦的鍵盤背光亮度(視機型而 fn + f4定) 降低螢幕亮度 fn + f5 fn + f6 增加螢幕亮度 fn + f7 關閉螢幕 fn + f8 啟動第二個螢幕設定 fn + f9 啟動或關閉觸控板應用程式 **fn + f10** 啟動或關閉喇叭 fn + f11 降低喇叭音量 fn + f12 提高喇叭音量

# 桌面程式功能組合鍵

您的筆記型電腦內建一組特別的功能鍵,專供桌面程式使用。

重要!要使用下表中任何功能組合鍵之前請先執行桌面程式。

| fn + C   | 啟動華碩 Splendid 影像增艷技術程式,<br>可以在色彩校正、增艷模式、劇院模<br>式、柔和模式、自訂模式以及正常模式<br>這些螢幕色彩提升模式間切換 |
|----------|-----------------------------------------------------------------------------------|
| fn + V   | <b>執行華碩 Life Frame 應用程式</b> (詳細說<br>明請見 21 頁 )                                    |
| fn + 空白鍵 | <b>執行華碩 Power4Gear Hybrid 應用程式</b><br>(詳細說明請見 23 頁 )                              |

# 華碩獨家應用程式

# Life Frame 程式

透過 Life Frame 程式,可以提升您的網路攝影機功能。包括 建立擷圖、編輯照片、錄製影像、錄製音效檔案、將您的網路 攝影機作為安全監視裝置以及使用程式進行遊戲。

說明:某些筆記型電腦機型可能會要求您在使用 Life Frame 程 式之前先啟動相機功能。

### 執行 Life Frame 程式

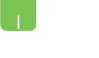

1. 執行桌面應用程式。

🚻 2. 按下 <fn> + <V>。

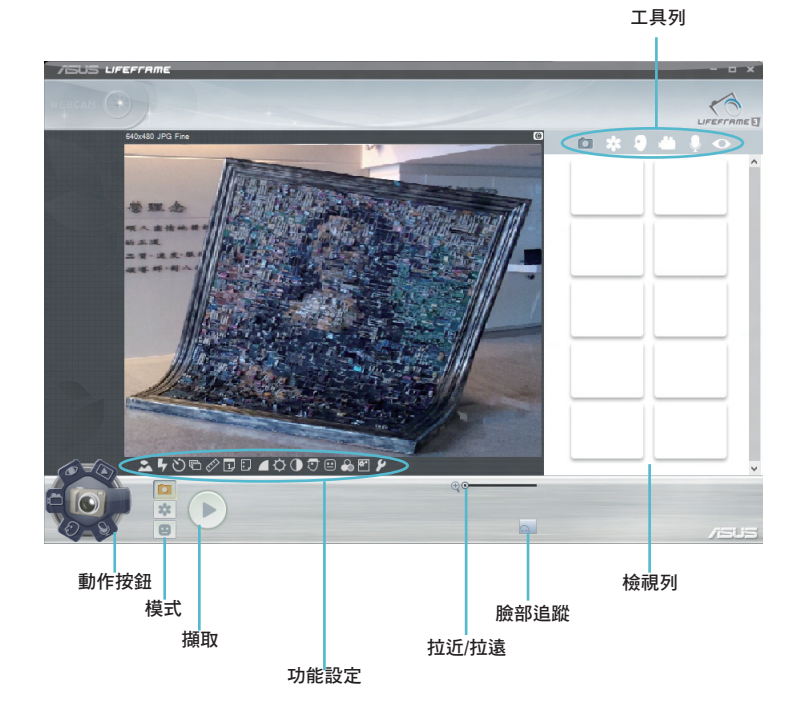

### Life Frame 程式功能

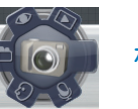

相機

透過此功能使用您的網路攝影機拍照。

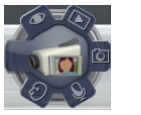

錄影機

透過此功能使用您的網路攝影機錄影。

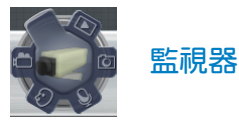

此功能可讓您將網路攝影機作為安全監視器使用,它會自 動偵測動作然後拍下照片。

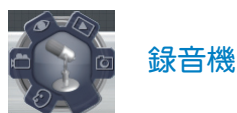

使用此功能可以用您的筆記型電腦錄音。

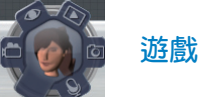

透過此功能可讓您使用網路攝影機進行遊戲。

# Power4Gear Hybrid 程式

透過 Power4Gear 程式中的省電模式可讓您最佳化筆記型電 腦效能。

說明:拔下變壓器之後的筆記型電腦會自動切換至 Power4Gear Hybrid 的電池省電模式。

### 執行 Power4Gear Hybrid 程式

- 1. 執行桌面應用程式。
- ₩₩₩ 2. 按下 <fn> + 空白鍵。

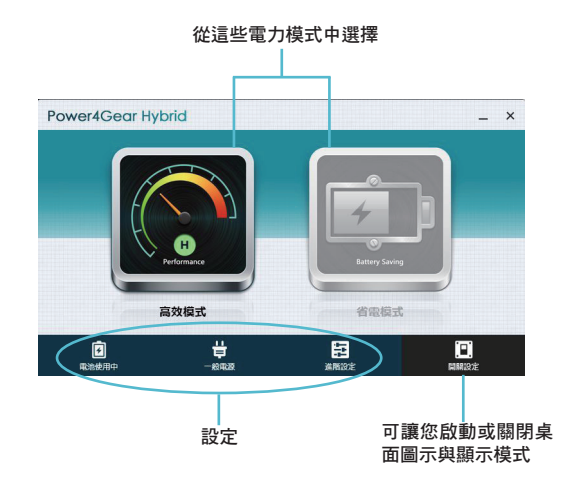

高效模式

請在使用筆記型電腦進行高效能工作像是玩遊戲或準備商務 簡報時使用此模式。

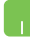

請在 Power4Gear Hybrid 視窗中點選 高效模式 圖示, 然後點按 設定 以進行個人化設定。

### 省電模式

當筆記型電腦接上變壓器或僅使用電池電力運作時,此模式 可延長筆記型電腦電池壽命。

請在 Power4Gear Hybrid 視窗中點選 省電模式 圖示, 然後點按 設定 以進行個人化設定。

### **USB Charger+** 充電功能

USB Charger+充電功能可讓您透過華碩筆記型電腦的 USB 連接埠快速為行動裝置充電。

當筆記型電腦在睡眠、休眠或關機模式時也能使用此功能 (視機型而定)。

說明:有 ∮ 圖示的 USB 3.0 連接埠才提供 USB Charger+ 充電功 能。

**警告**:若您的外接裝置過熱請立即移除。

### 使用 USB Charger+ 充電功能設定

USB Charger+ 充電功能設定可讓您設定當筆記型電腦使用電 池電力時的充電電量限制。此功能也能讓您在筆記型電腦進入 睡眠、休眠或關機模式時為您的行動裝置充電。

- 1. 在桌面通知區域的 USB Charger + 圖示 
   點按右鍵, 然後點選 設定。
  - 2. 勾選 電池模式下, 啟動 USB Charger+ 充電功能。

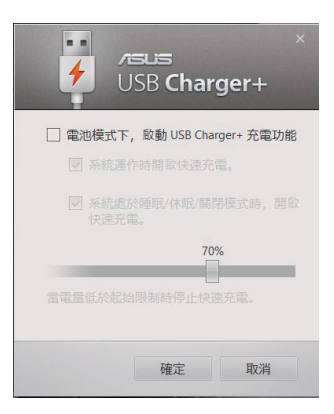

 從這兩個充電選項中選擇一個或兩個都選: 系統運作時開啟快速充電或系統處於睡眠/休眠/關閉模式時, 開啟快速充電。

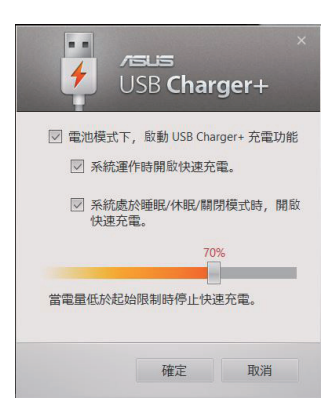

- 說明:某些機型的 USB Charger+充電功能會自動選擇這兩個選項。您可以視需要選擇都不選取。
  - 將百分比滑桿向左或向右移動以設定裝置充電的電量 限制。
  - 5. 點選確定以儲存所做設定,反之則請點選取消。

# Instant On 程式

當您的筆記型電腦在深層睡眠模式(Deep S3)時使用Instant On 程式可以節省電池電力。

- 說明: Deep S3 深層睡眠模式是一個可讓進入睡眠模式的筆記型電腦,節省更多電池電力的技術。
- **重要**!待機時間視筆記型電腦剩餘電池電力、電腦機型、設定 以及運作情況而定。

#### 效能模式

此模式是您筆記型電腦的預設模式。即便在筆記型電腦已經 進入深層睡眠模式後,它依然可讓系統在2秒內返回前一個工 作狀態。

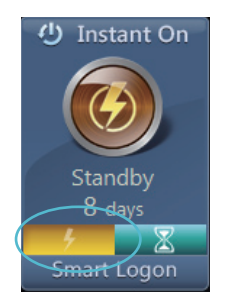

### 電池省電模式

此模式將延長待機時間,讓電池得以維持電力達30天,甚至 更久。當此功能啟動後,筆記型電腦只要7秒就能返回至前一 個工作狀態;進入深層睡眠模式後則需要4小時。

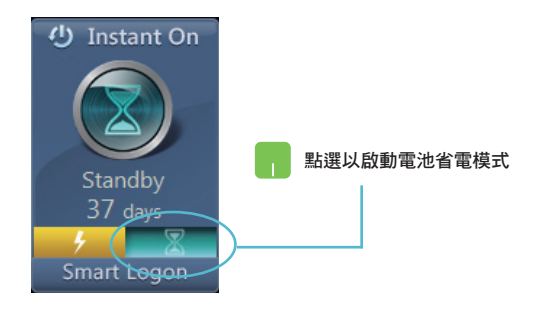

27

# 移除所有項目並重新安裝 Windows® 作業系統

您可以使用電腦設定中的移除所有項目並重新安裝Windows 選項將您的筆記型電腦還原至出廠設定。請參考下列步驟以啟 動此選項。

**重要**! 在啟動此選項前請先備份您的所有資料。

**說明**:此過程可能需要一些時間完成。

- 👖 1. 執行 Charm bar 🏻
  - 2. 點選設定>變更電腦設定>一般。
  - 3. 向下捲動以檢視 移除所有項目並重新安裝 Windows 選項。在此選項下點選開始使用。

| 電腦設守           | 應用程式切換                                                     |
|----------------|------------------------------------------------------------|
| 电加可化           |                                                            |
| 啟用 Windows     | <b>用快要</b> 在記錄                                             |
| 個人化            | 拼字                                                         |
| 使用者            | 自動更正併構的文字                                                  |
| 通知             | Max 反白げ細約文字                                                |
| 搜尋             |                                                            |
| 分享             | 語言                                                         |
| 一般             | 前增实施费施人法,健康起富與語言。<br>語言無好能念                                |
| 隱私權            | + テジ線地 ぬんは 治丁 千分 動 田 のん 赤郎()                               |
| 裝置             | 七个影響檔案的病況下里新整理認的電腦     約6000000000000000000000000000000000 |
| 無線             | 除、彩片成就也做人推察遗失·<br>降钠经用                                     |
| 輕鬆存取           |                                                            |
| 同步您的設定         | 移除所有項目並重新安裝 Windows                                        |
| HomeGroup      | 教要所電腦近交量滑回位單位或想要完全2011時,它可以時它量的為出版設定。<br>開始使用              |
| Windows Update | Val 09+ cf. zr.                                            |
|                | 建階版型<br>2%需要分码 JISS 建建电灯 PUTI IND                          |
|                | Windows 股股股步,或没条线的爆爆带 Windok T强,<br>口能要新能物                 |
|                |                                                            |
|                |                                                            |
|                | 移除所有項目並重新安裝 Windows                                        |
| (              | · · · · · · · · · · · · · · · · · · ·                      |
|                | 若要將電腦送父員添凹收單位或您要完至從頭開始, 您可以將E里設為西廠設定。                      |
|                | 開始使用                                                       |
|                |                                                            |
|                |                                                            |

4. 依照畫面指示以完成重新安裝與還原程序。

# 關閉您的筆記型電腦

您可以在開始畫面或從桌面程式中關閉您的筆記型電腦。

- - 2. 點選設定>電源>關機。

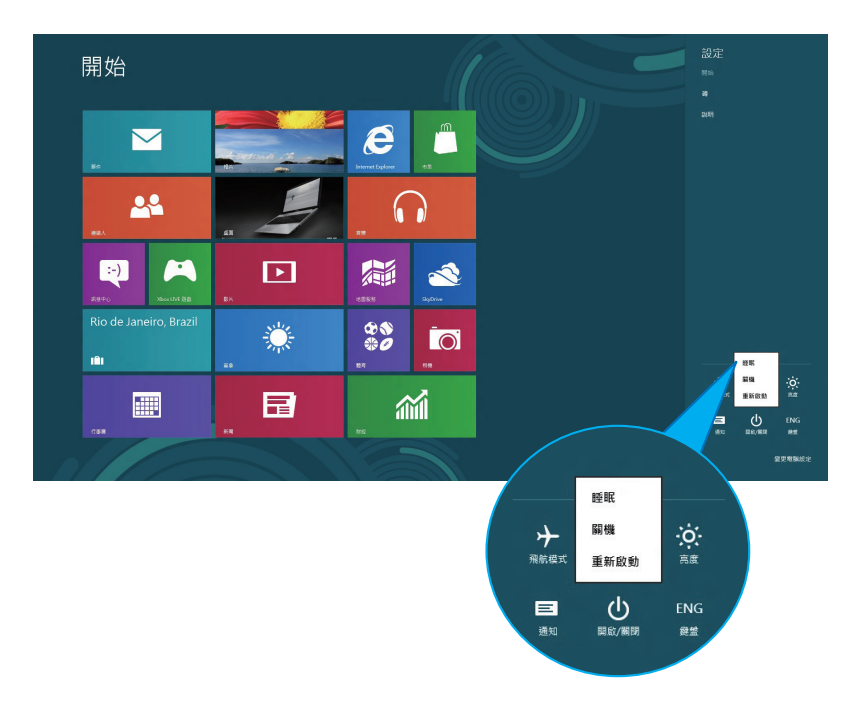

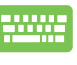

要從桌面程式關機,請按下 <alt> + <f4> 以執行關機 視窗。

從下拉選單中選擇 關機,然後點選 確定。

|   | 願閉 Windows     |
|---|----------------|
|   |                |
| 1 | NEK            |
|   | 關閉所有應用程式並關閉電腦。 |
|   | 確定 取満 說明(出)    |

29

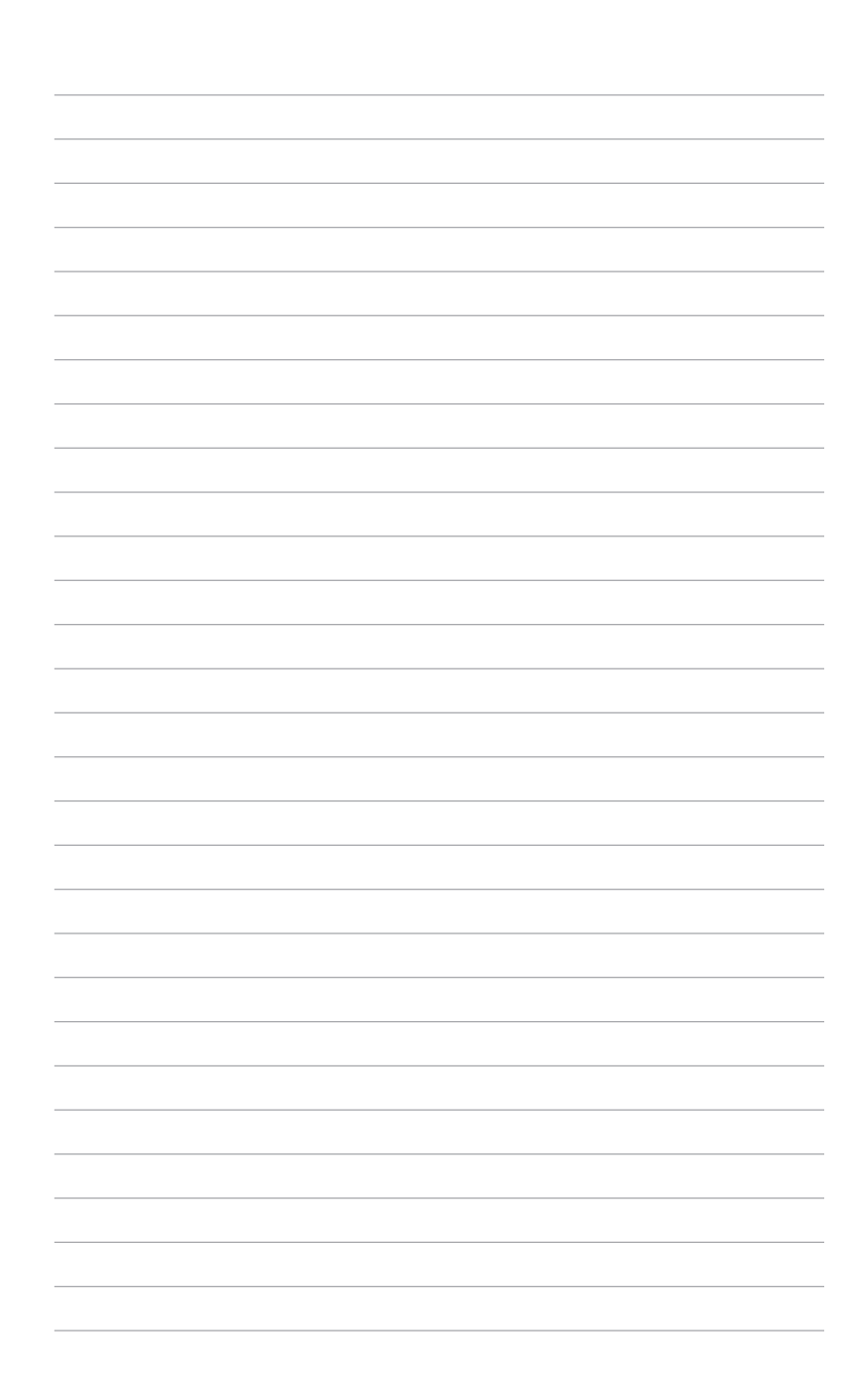